# Substituição de OSD-Compute UCS 240M4 - CPAR

## Contents

Introduction Informações de Apoio Abreviaturas Fluxo de trabalho do MoP Desligamento do aplicativo CPAR Tarefa de Instantâneo da VM Instantâneo de VM Restaurar VMs Recuperar instância com instantâneo Criar e atribuir um endereço IP flutuante Habilitar SSH Estabelecer sessão SSH Início da instância do CPAR Verificação de integridade pós-atividade

## Introduction

Este documento descreve as etapas necessárias para substituir um OSD (Object Storage Disk, disco de armazenamento de objeto) com falha - Computar o servidor em uma configuração Ultra-M.

Este procedimento se aplica a um ambiente Openstack com versão NEWTON em que ESC não gerencia CPAR e CPAR é instalado diretamente na Máquina virtual (VM) implantada no Openstack.

## Informações de Apoio

O Ultra-M é uma solução de núcleo de pacotes móveis virtualizados pré-embalada e validada, projetada para simplificar a implantação de VNFs. O OpenStack é o Virtual Infrastructure Manager (VIM) para Ultra-M e consiste nos seguintes tipos de nó:

- Computação
- OSD Computação
- Controlador
- Plataforma OpenStack Diretor (OSPD)

A arquitetura de alto nível da Ultra-M e os componentes envolvidos estão descritos nesta imagem:

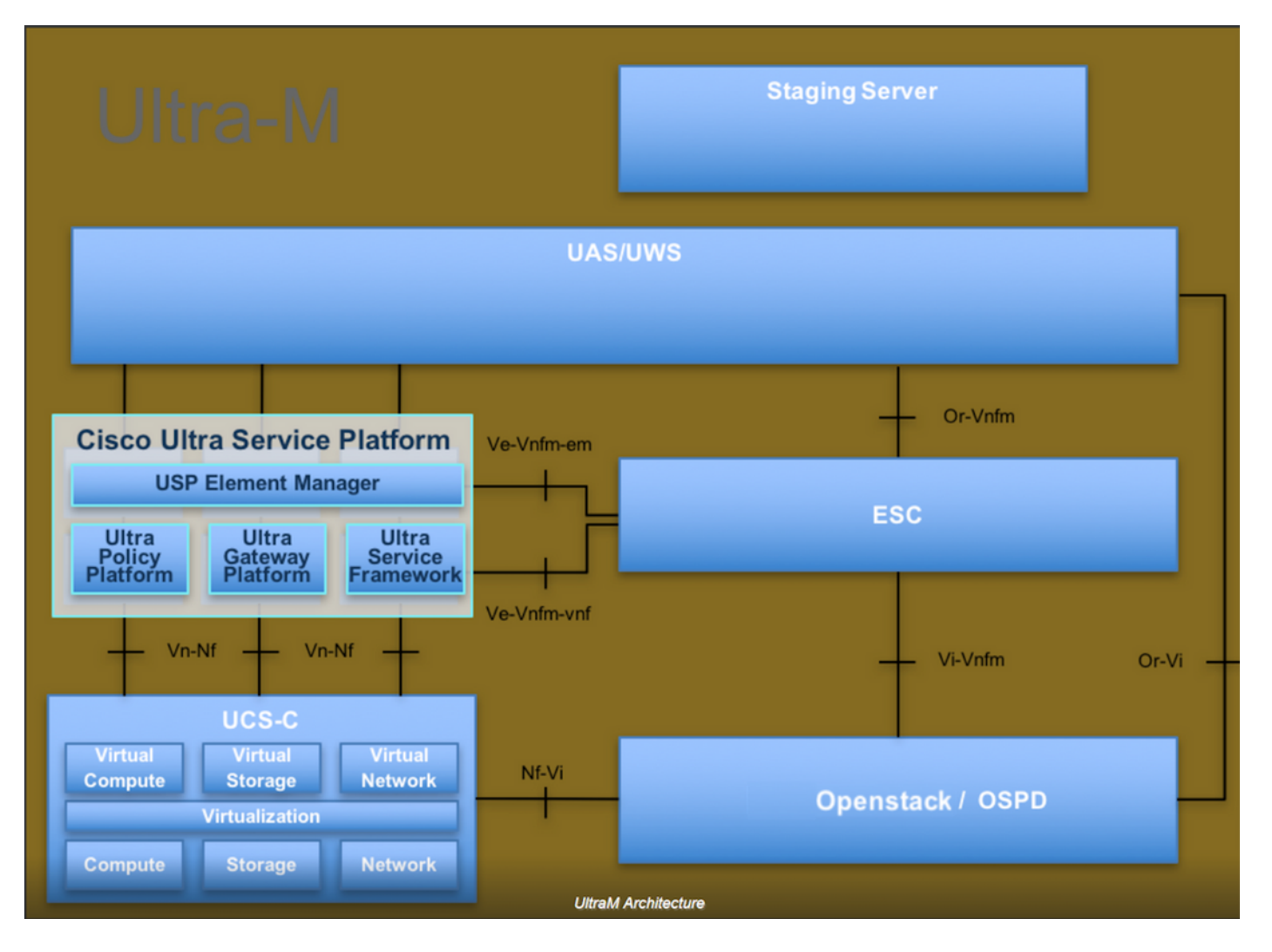

Este documento destina-se aos funcionários da Cisco que estão familiarizados com a plataforma Cisco Ultra-M e detalha as etapas necessárias para serem executadas no OpenStack e no sistema operacional (SO) Redhat.

Note: A versão Ultra M 5.1.x é considerada para definir os procedimentos neste documento.

## Abreviaturas

- MoP MétodoProcedimento
- OSD Discos de Armazenamento de Objeto
- OSPD OpenStack Platform Diretor
- HDD Unidade de disco rígido
- SSD Unidade de estado sólido
- VIM Virtual Infrastructure Manager
- VM Máquina virtual
- EM Gestor de Elementos
- UAS Ultra Automation Services
- UUID Identificador de ID universal exclusivo

## Fluxo de trabalho do MoP

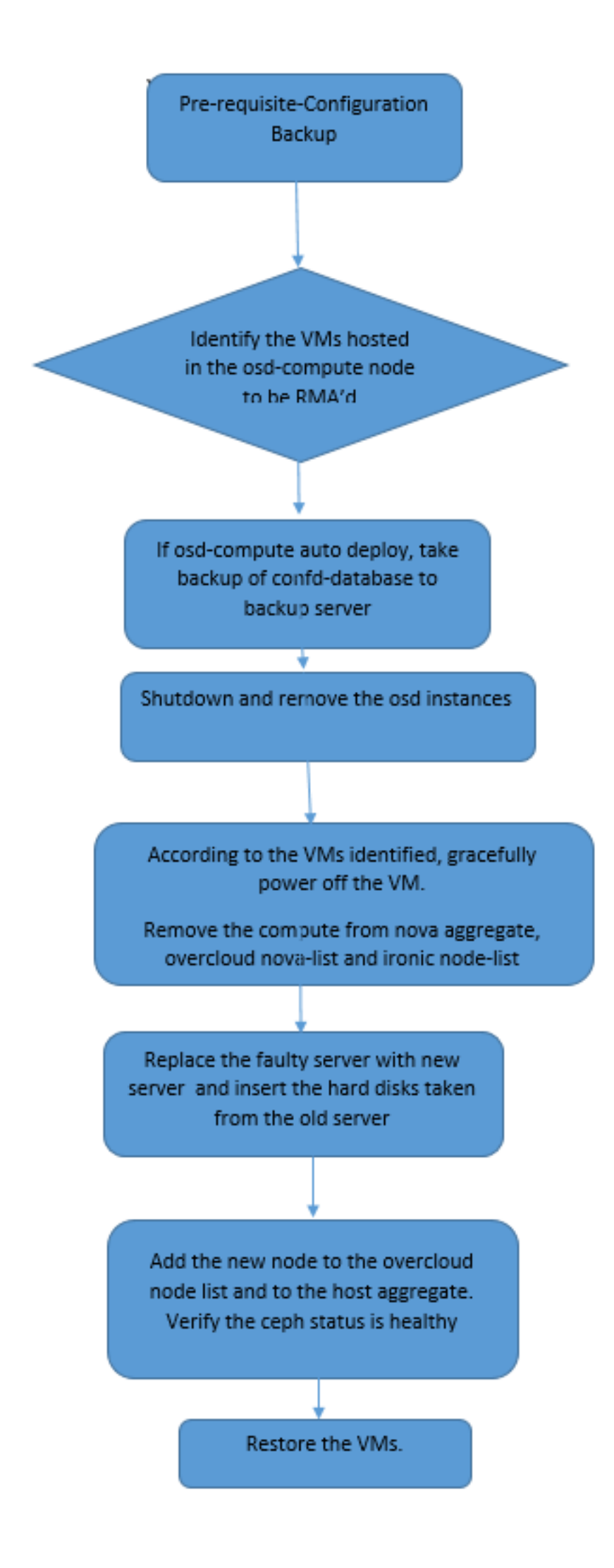

#### Backup

Antes de substituir um nó de **computação**, é importante verificar o estado atual do ambiente da plataforma Red Hat OpenStack. Recomenda-se que você verifique o estado atual para evitar complicações quando o processo de substituição **Compute** estiver ativo. Isso pode ser feito por meio desse fluxo de substituição.

Em caso de recuperação, a Cisco recomenda fazer um backup do banco de dados OSPD com o uso destas etapas:

```
[root@director ~]# mysqldump --opt --all-databases > /root/undercloud-all-databases.sql
[root@director ~]# tar --xattrs -czf undercloud-backup-`date +%F`.tar.gz /root/undercloud-all-
databases.sql
/etc/my.cnf.d/server.cnf /var/lib/glance/images /srv/node /home/stack
tar: Removing leading `/' from member names
```

Esse processo garante que um nó possa ser substituído sem afetar a disponibilidade de quaisquer instâncias.

**Note**: Certifique-se de ter o instantâneo da instância para que você possa restaurar a VM quando necessário. Siga o procedimento sobre como fazer um snapshot da VM.

- 1. Identifique as VMs hospedadas no nó OSD-Compute.
- 2. Identifique as VMs hospedadas no servidor.

```
[stack@director ~]$ nova list --field name,host | grep osd-compute-0
| 46b4b9eb-a1a6-425d-b886-a0ba760e6114 | AAA-CPAR-testing-instance | pod2-stack-compute-
4.localdomain |
```

**Note**: Na saída mostrada aqui, a primeira coluna corresponde ao UUID (Universal Unique IDentifier), a segunda coluna é o nome da VM e a terceira coluna é o nome do host onde a VM está presente. Os parâmetros dessa saída são usados em seções subsequentes.

## Desligamento do aplicativo CPAR

Etapa 1. Abra qualquer cliente Secure Shell (SSH) conectado à rede e conecte-se à instância do CPAR.

Éimportante não desligar todas as 4 instâncias de AAA em um site ao mesmo tempo, fazer isso de uma forma por uma.

Etapa 2. Para desligar o aplicativo CPAR, execute o comando:

/opt/CSCOar/bin/arserver stop

Uma mensagem "Cisco Prime Access Registrar Server Agent desligado concluído". deve aparecer.

**Note**: Se um usuário deixou uma sessão da Interface de Linha de Comando (CLI) aberta, o comando **arserver stop** não funcionará e essa mensagem será exibida.

ERROR: You cannot shut down Cisco Prime Access Registrar while the CLI is being used. Current list of running CLI with process id is: 2903 /opt/CSCOar/bin/aregcmd -s

Neste exemplo, a ID de processo 2903 destacada precisa ser encerrada para que o CPAR possa ser interrompido. Se esse for o caso, execute o comando para encerrar este processo:

kill -9 \*process\_id\* Em seguida, repita a Etapa 1.

Etapa 3. Para verificar se o aplicativo CPAR foi realmente desligado, execute o comando:

/opt/CSCOar/bin/arstatus Essas mensagens devem aparecer:

Cisco Prime Access Registrar Server Agent not running Cisco Prime Access Registrar GUI not running

### Tarefa de Instantâneo da VM

Etapa 1. Digite o site da GUI do Horizon que corresponde ao Site (Cidade) em que está sendo trabalhado.

Quando você acessa o Horizon, a tela observada é a mostrada nesta imagem.

## **RED HAT** OPENSTACK PLATFORM

If you are not sure which authentication method to use, contact your administrator.

| cpar       |         |
|------------|---------|
| Password * |         |
| *****      | ۲       |
|            | Connect |
|            |         |

Etapa 2. Navegue até **Project > Instances** como mostrado nesta imagem.

| $\epsilon \Rightarrow c$ | 🕜 🛈 Not sec    | uro 1         | /dasht   | poard/project/instances/ |
|--------------------------|----------------|---------------|----------|--------------------------|
| RED HAT OPEN             | STACK PLATFORM | Project Admin | Identity |                          |
| Compute                  | Network ~      | Orchestratio  | n ~      | Object Store ~           |
| Overview                 | Instances 2    | Volumes       | Images   | Access & Security        |

Se o usuário usado foi CPAR, somente as 4 instâncias AAA aparecem neste menu.

Etapa 3. Desligue apenas uma instância de cada vez e repita todo o processo neste documento. Para desligar a VM, navegue para **Ações > Desligar instância** como mostrado na imagem e confirme sua seleção.

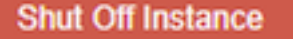

Etapa 4. Confirme se a instância foi realmente desligada verificando o Status = **Desligamento** e Estado de energia = **Desligar** como mostrado nesta imagem.

| Size     | Key Pair | Status  | Availability Zone | Task | Power State | Time since created | Actions        |   |
|----------|----------|---------|-------------------|------|-------------|--------------------|----------------|---|
|          |          |         |                   |      |             |                    |                |   |
|          |          |         |                   |      |             |                    |                |   |
|          |          |         |                   |      |             |                    |                |   |
| AAA-CPAR | -        | Shutoff | AZ-dalaaa09       | None | Shut Down   | 3 months, 2 weeks  | Start Instance | • |
|          |          |         |                   |      |             |                    |                |   |

Esta etapa encerra o processo de encerramento do CPAR.

#### Instantâneo de VM

Quando as VMs CPAR estiverem desativadas, os snapshots podem ser obtidos em paralelo, pois pertencem a computadores independentes.

Os quatro arquivos QCOW2 são criados em paralelo.

Faça um instantâneo de cada instância AAA. (25 minutos - 1 hora) (25 minutos para instâncias que usaram uma imagem qcou como origem e 1 hora para instâncias que usaram uma imagem bruta como origem)

- 1. Faça login na GUI do Horizon do Openstack do POD.
- 2. Depois de fazer login, navegue até a seção **Project > Compute > Instances** no menu superior e procure as instâncias de AAA como mostrado nesta imagem.

| RED HAT  | OPENSTACK PLATFORM      | Project Admin Ide    | ntity                                                                                                    |                 |          |        |                   |        |             |                | Project ~     | Help        | 1 cpar  |
|----------|-------------------------|----------------------|----------------------------------------------------------------------------------------------------|-----------------|----------|--------|-------------------|--------|-------------|----------------|---------------|-------------|---------|
| Compute  | e Network ~             | Orchestration $\sim$ | Object Store ~                                                                                                    |                 |          |        |                   |        |             |                |               |             |         |
| Overviev | v Instances             | Volumes Ima          | ages Access & Securit                                                                                                    | у               |          |        |                   |        |             |                |               |             |         |
| roject / | Compute / Instances     | 6                    |                                                                                                    |                 |          |        |                   |        |             |                |               |             |         |
|          |                         |                      |                                                                                                    |                 |          |        |                   |        |             |                |               |             |         |
| nst      | ances                   |                      |                                                                                                    |                 |          |        |                   |        |             |                |               |             |         |
|          |                         |                      |                                                                                                    | Instance Name = | •        |        |                   | Filter | Launch Ins  | stance 🗊 Del   | ete Instances | More Ac     | tions 🕶 |
| 🗆 Ir     | nstance Name            | Image Name           | IP Address                                                                                                    | Size            | Key Pair | Status | Availability Zone | Task   | Power State | Time since cr  | eated Actio   | ns          |         |
| 🗆 a      | aa-cpar_new_blr         | -                    | tb1-mgmt<br>172.16.181.15<br>Floating IPs:<br>10.225.247.235<br>radius-routable1<br>10.160.132.249<br>diameter-routable1<br>10.160.132.235 | aaa-cpar_new    | -        | Active | AZ-aaa            | None   | Running     | 1 month, 1 wee | ek Cre        | ate Snapsho | ot 💌    |
| 25 247 2 | 14/dashboard/project/ir | mages/ /create/      | tb1-mgmt                                                                                                    |                 |          |        |                   |        |             |                |               |             |         |

3. Clique em **Create Snapshot** para continuar com a criação do snapshot (isso precisa ser executado na instância AAA correspondente), como mostrado nesta imagem.

| RED H   | AT OPENSTACK PLATFORM   | Project Admi         | n Identity                                                                                                    |                |                                                                                              | Project v Help 👤 cpar v                                            |
|---------|-------------------------|----------------------|----------------------------------------------------------------------------------------------------|----------------|----------------------------------------------------------------------------------------------|--------------------------------------------------------------------|
| Comp    | vite Network ~          | Orchestra<br>Volumes | Create Snapshot                                                                                                    |                |                                                                                              | ×                                                                  |
| Project | t / Compute / Instances | S                    | Snapshot Name * snapshot3-20june                                                                                                    |                | Description:<br>A snapshot is an image which preserves the disk state<br>a running instance. | of                                                                 |
| 0       | Instance Name           | lmage                |                                                                                                    |                | Cancel Create Snapsho                                                                        | e The Delete Instances More Actions -<br>The since created Actions |
| 0       | aaa-cpar_new_bir        |                      | tb1-mgmt<br>172.16.181.15<br>Floating IPs:<br>10.225.247.235<br>radius-routable1<br>10.160.132.249<br>diameter-routable1<br>10.160.132.235 | aaa-cpar_new - | Active AZ-aaa None Running                                                                   | 1 month, 1 week Create Snapshot 💌                                  |
|         |                         |                      | tb1-mgmt<br>• 172.16.181.14                                                                                                    |                |                                                                                              |                                                                    |

4. Depois que o snapshot for executado, clique em **Images** e verifique se todos terminam e relatam nenhum problema como mostrado nesta imagem.

| RED HA | T OPENSTACK PLATFO    | RM Project Admin Identity                |                |        |                     |           |             | Project        | t∨ Help L cpar∨ |
|--------|-----------------------|------------------------------------------|----------------|--------|---------------------|-----------|-------------|----------------|-----------------|
| Comp   | ute Network           | <ul> <li>Orchestration - Obje</li> </ul> | ect Store v    |        |                     |           |             |                |                 |
| Overv  | iew Instance          | s Volumes Images                         | Access & Secur | ity    |                     |           |             |                |                 |
| Im     | ages                  |                                          |                |        |                     |           |             |                |                 |
| Q      | Click here for filter | 'S.                                      |                |        |                     |           | ×           | + Create Image | 🛍 Delete Images |
|        | Owner                 | Name 🗖                                   | Туре           | Status | Visibility          | Protected | Disk Format | Size           |                 |
|        | > Core                | cluman_snapshot                          | Image          | Active | Shared with Project | No        | RAW         | 100.00 GB      | Launch -        |
|        | > Core                | ESC-image                                | Image          | Active | Shared with Project | No        | QCOW2       | 925.06 MB      | Launch -        |
| 0      | > Core                | rebuild_cluman                           | Image          | Active | Shared with Project | No        | QCOW2       | 100.00 GB      | Launch 💌        |
|        | > Cpar                | rhel-guest-image-testing                 | Image          | Active | Public              | No        | QCOW2       | 422.69 MB      | Launch 💌        |
|        | > Cpar                | snapshot3-20june                         | Image          | Active | Private             | No        | QCOW2       | 0 bytes        | Launch 💌        |
|        | > Cpar                | snapshot_cpar_20june                     | Image          | Active | Private             | No        | QCOW2       | 0 bytes        | Launch -        |
|        | > Cpar                | snapshot_cpar_20june                     | Image          | Active | Private             | No        | QCOW2       | 0 bytes        | Launch -        |

5. A próxima etapa é baixar o snapshot em um formato QCOW2 e transferi-lo para uma entidade remota, caso o OSPD seja perdido durante esse processo. Para conseguir isso, identifique o snapshot executando o comando **glance image-list** no nível OSPD.

| [root@elospd01 stack]# glance image-1                                        | ist                                   |   |           |
|------------------------------------------------------------------------------|---------------------------------------|---|-----------|
| +                                                                            | +                                     | + |           |
| ID                                                                           | Name                                  |   | +         |
| 80f083cb-66f9-4fcf-8b8a-7d8965e47b1<br>3f3c-4bcc-aela-8f2ab0d8b950   ELP1 cl | d   AAA-Temporary<br>.uman 10_09_2017 |   | 22f8536b- |
| 70ef5911-208e-4cac-93e2-6fe9033db56                                          | 50   ELP2 cluman 10_09_2017           |   |           |

```
| e0b57fc9-e5c3-4b51-8b94-56cbccdf5401 | ESC-image |
| 92dfe18c-df35-4aa9-8c52-9c663d3f839b | 1gnaaa01-sept102017 |
| 1461226b-4362-428b-bc90-0a98cbf33500 | tmobile-pcrf-13.1.1.iso |
| 98275e15-37cf-4681-9bcc-d6ba18947d7b | tmobile-pcrf-13.1.1.qcow2 |
```

+-----+

6. Depois de identificar o snapshot a ser baixado (o marcado em verde), você pode baixá-lo em um formato QCOW2 com o comando **glance image-download** como mostrado.

[root@elospd01 stack]# glance image-download 92dfel8c-df35-4aa9-8c52-9c663d3f839b --file
/tmp/AAA-CPAR-LGNoct192017.qcow2 &

- O& envia o processo para o plano de fundo. Leva algum tempo para concluir esta ação, uma vez concluída, a imagem pode ser localizada no diretório /tmp.
- Ao enviar o processo ao segundo plano, se a conectividade for perdida, o processo também será interrompido.
- Execute o comando disown -h para que, caso a conexão SSH seja perdida, o processo ainda seja executado e concluído no OSPD.

7. Quando o processo de download for concluído, um processo de compactação precisará ser executado, pois esse snapshot poderá ser preenchido com ZEROES devido a processos, tarefas e arquivos temporários tratados pelo SO. O comando a ser usado para compactação de arquivos é virt-sparsify.

[root@elospd01 stack]# virt-sparsify AAA-CPAR-LGNoct192017.qcow2 AAA-CPAR-LGNoct192017\_compressed.qcow2

Esse processo pode levar algum tempo (cerca de 10 a 15 minutos). Uma vez concluído, o arquivo resultante é aquele que precisa ser transferido para uma entidade externa conforme especificado na próxima etapa.

A verificação da integridade do arquivo é necessária, para que isso ocorra, execute o próximo comando e procure o atributo "corrupt" (corrompido) no final de sua saída.

 Para evitar um problema em que o OSPD é perdido, o snapshot recém-criado no formato QCOW2 precisa ser transferido para uma entidade externa. Antes de iniciar a transferência de arquivos, você deve verificar se o destino tem espaço em disco disponível suficiente. Execute o comando df -kh para verificar o espaço de memória. Um conselho é transferi-lo temporariamente para o OSPD de outro site com o SFTP **sftp** <u>root@x.x.x.x</u>" **onde x.x.x.x** é o IP de um OSPD remoto. Para acelerar a transferência, o destino pode ser enviado a vários OSPDs. Da mesma forma, você pode executar o comando **scp \*name\_of\_the\_file\*.qcou2 root@ x.x.x.x**:/tmp (onde x.x.x.x é o IP de um OSPD remoto) para transferir o arquivo para outro OSPD.

- 1. Identifique as VMs hospedadas no nó OSD-Compute.
- 2. Identifique as VMs hospedadas no servidor.

```
[stack@director ~]$ nova list --field name,host | grep osd-compute-0
| 46b4b9eb-a1a6-425d-b886-a0ba760e6114 | AAA-CPAR-testing-instance | pod2-stack-compute-
4.localdomain |
```

**Note**: Na saída mostrada aqui, a primeira coluna corresponde ao UUID (Universal Unique IDentifier), a segunda coluna é o nome da VM e a terceira coluna é o nome do host onde a VM está presente. Os parâmetros dessa saída são usados em seções subsequentes.

 Verifique se o CEPH tem capacidade disponível para permitir que um único servidor OSD seja removido.

| heat-admin@pod2-stack-osd-compute-(   | 0~15 | sudo | ceph | df |
|---------------------------------------|------|------|------|----|
| incae adminispour seach oba compace a | φL 0 | Suuo | cepn | ar |

|      | SIZE    | AVAIL  | RAW US | ED    | %RAW U | JSED     |         |  |
|------|---------|--------|--------|-------|--------|----------|---------|--|
|      | 13393G  | 11088G | 230    | 5G    | 17     | 7.21     |         |  |
|      |         |        |        |       |        |          |         |  |
| POOL | S:      |        |        |       |        |          |         |  |
| 1    | NAME    | ID     | USED   | %USED | MA     | AX AVAIL | OBJECTS |  |
|      | rbd     | 0      | 0      | 0     |        | 3635G    | 0       |  |
| 1    | metrics | 1      | 3452M  | 0.09  |        | 3635G    | 219421  |  |
|      | images  | 2      | 138G   | 3.67  |        | 3635G    | 43127   |  |
|      | backups | 3      | 0      | 0     |        | 3635G    | 0       |  |
|      | volumes | 4      | 139G   | 3.70  |        | 3635G    | 36581   |  |
|      | vms     | 5      | 490G   | 11.89 |        | 3635G    | 126247  |  |

• Verifique se o status do ceph osd tree está ativo no servidor osd-compute.

| [he | eat-admin@ | <pre>pod2-stack-osd-compute-0 ~]\$ sudo</pre> | ceph osc | l tree   |                  |
|-----|------------|-----------------------------------------------|----------|----------|------------------|
| ID  | WEIGHT     | TYPE NAME                                     | UP/DOWN  | REWEIGHT | PRIMARY-AFFINITY |
| -1  | 13.07996   | root default                                  |          |          |                  |
| -2  | 4.35999    | host pod2-stack-osd-compute-0                 |          |          |                  |
| 0   | 1.09000    | osd.0                                         | up       | 1.00000  | 1.00000          |
| 3   | 1.09000    | osd.3                                         | up       | 1.00000  | 1.00000          |
| 6   | 1.09000    | osd.6                                         | up       | 1.00000  | 1.00000          |
| 9   | 1.09000    | osd.9                                         | up       | 1.00000  | 1.00000          |
| -3  | 4.35999    | host pod2-stack-osd-compute-1                 |          |          |                  |
| 1   | 1.09000    | osd.1                                         | up       | 1.00000  | 1.00000          |
| 4   | 1.09000    | osd.4                                         | up       | 1.00000  | 1.00000          |
| 7   | 1.09000    | osd.7                                         | up       | 1.00000  | 1.00000          |
| 10  | 1.09000    | osd.10                                        | up       | 1.00000  | 1.00000          |
| -4  | 4.35999    | host pod2-stack-osd-compute-2                 |          |          |                  |
| 2   | 1.09000    | osd.2                                         | up       | 1.00000  | 1.00000          |
| 5   | 1.09000    | osd.5                                         | up       | 1.00000  | 1.00000          |
| 8   | 1.09000    | osd.8                                         | up       | 1.00000  | 1.00000          |

osd.11

#### up 1.00000

#### Os processos CEPH estão ativos no servidor osd-compute.

[heat-admin@pod2-stack-osd-compute-0 ~]\$ systemctl list-units \*ceph\*

UNTT LOAD ACTIVE SUB DESCRIPTION var-lib-ceph-osd-ceph\x2d0.mount loaded active mounted /var/lib/ceph/osd/ceph-0 var-lib-ceph-osd-ceph\x2d3.mount loaded active mounted /var/lib/ceph/osd/ceph-3 var-lib-ceph-osd-ceph\x2d6.mount loaded active mounted /var/lib/ceph/osd/ceph-6 var-lib-ceph-osd-ceph\x2d9.mount loaded active mounted /var/lib/ceph/osd/ceph-9 ceph-osd@0.service loaded active running Ceph object storage daemon ceph-osd@3.service loaded active running Ceph object storage daemon ceph-osd@6.service loaded active running Ceph object storage daemon ceph-osd@9.service loaded active running Ceph object storage daemon system-ceph\x2ddisk.slice system-ceph\x2dosd.slice loaded active active system-ceph\x2ddisk.slice loaded active active system-ceph\x2dosd.slice ceph-mon.target loaded active active ceph target allowing to start/stop all ceph-mon@.service instances at once ceph-osd.target loaded active active ceph target allowing to start/stop all ceph-osd@.service instances at once ceph-radosgw.target loaded active active ceph target allowing to start/stop all ceph-radosgw@.service instances at once ceph.target loaded active active ceph target allowing to start/stop all ceph\*@.service instances at once

LOAD = Reflects whether the unit definition was properly loaded. ACTIVE = The high-level unit activation state, i.e. generalization of SUB. SUB = The low-level unit activation state, values depend on unit type.

14 loaded units listed. Pass --all to see loaded but inactive units, too. To show all installed unit files use 'systemctl list-unit-files'.

 Desabilite e pare cada instância do ceph e remova cada instância do osd e desmonte o diretório. Repita para cada instância do ceph.

[heat-admin@pod2-stack-osd-compute-0 ~]# systemctl disable ceph-osd@0

[heat-admin@pod2-stack-osd-compute-0 ~]# systemctl stop ceph-osd@0

[heat-admin@pod2-stack-osd-compute-0 ~]# ceph osd out 0

marcado como osd.0.

[heat-admin@pod2-stack-osd-compute-0 ~]# ceph osd crush remove osd.0

• removeu o nome 'osd.0' da id do item do mapa de esmagamento

[heat-admin@pod2-stack-osd-compute-0 ~]# ceph auth del osd.0

atualizado em

[heat-admin@pod2-stack-osd-compute-0 ~]# ceph osd rm 0

osd.0 removido

[heat-admin@pod2-stack-osd-compute-0 ~]# umount /var/lib/ceph.osd/ceph-0

[heat-admin@pod2-stack-osd-compute-0 ~]# rm -rf /var/lib/ceph.osd/ceph-0 Ou.

#### • O script Clean.sh pode ser usado para esta tarefa de uma só vez.

```
[heat-admin@pod2-stack-osd-compute-0 ~]$ sudo ls /var/lib/ceph/osd
ceph-0 ceph-3 ceph-6 ceph-9
[heat-admin@pod2-stack-osd-compute-0 ~]$ /bin/sh clean.sh [heat-admin@pod2-stack-osd-compute-0
~]$ cat clean.sh
#!/bin/sh set -x CEPH=`sudo ls /var/lib/ceph/osd` for c in $CEPH do i=`echo $c |cut -d'-' -
    sudo systemctl disable ceph-osd@$i || (echo "error rc:$?"; exit 1) sleep 2
f2`
                                                                                    sudo
systemctl stop ceph-osd@$i || (echo "error rc:$?"; exit 1) sleep 2 sudo ceph osd out $i ||
(echo "error rc:$?"; exit 1)
                             sleep 2 sudo ceph osd crush remove osd.$i || (echo "error
rc:$?"; exit 1) sleep 2 sudo ceph auth del osd.$i || (echo "error rc:$?"; exit 1) sleep
    sudo ceph osd rm $i || (echo "error rc:$?"; exit 1) sleep 2
                                                                   sudo umount
2
/var/lib/ceph/osd/$c || (echo "error rc:$?"; exit 1) sleep 2 sudo rm -rf
/var/lib/ceph/osd/$c || (echo "error rc:$?"; exit 1) sleep 2 done sudo ceph osd tree
Depois que todos os processos OSD forem migrados/excluídos, o nó poderá ser removido da
nuvem geral.
```

**Note**: Quando o CEPH é removido, o VNF HD RAID entra no estado Degraded, mas o disco rígido ainda precisa estar acessível.

Desligamento normal

```
    Desligar nó
```

- 1. Para desligar a instância: nova stop <INSTANCE\_NAME>
- 2. Você pode ver o nome da instância com o status shutoff.

| [stack@director ~]\$ nova stop aaa2-21                                                                         |                                                           |                         |                    |            |
|----------------------------------------------------------------------------------------------------|-----------------------------------------------------------|-------------------------|--------------------|------------|
| Request to stop server aaa2-21 has been                                                                        | accepted.                                                 |                         |                    |            |
| [stack@director ~]\$ nova list                                                                                 |                                                           |                         |                    |            |
| +                                                                                                    | +                                                         | ++                      |                    | +          |
| +                                                                                                    |                                                           |                         |                    |            |
| ID<br>Power State  <br>Networks<br>                                                                            | Name                                                      | Status                  | Task State         |            |
| +                                                                                                    | +                                                         | ++                      |                    | +          |
| <pre>46b4b9eb-ala6-425d-b886-a0ba760e6114 Running   tbl-mgmt=172.16.181.14, 1 routable1=10.160.132.231  </pre> | AAA-CPAR-testing-instance<br>0.225.247.233; radius-routab | ACTIVE  <br>le1=10.160. | _<br>132.245; diam | <br>neter- |

```
| 3bc14173-876b-4d56-88e7-b890d67a4122 | aaa2-21 | SHUTOFF | - |
Shutdown | diameter-routable1=10.160.132.230; radius-routable1=10.160.132.248; tb1-
mgmt=172.16.181.7, 10.225.247.234 |
| f404f6ad-34c8-4a5f-a757-14c8ed7fa30e | aaa21june | ACTIVE | - |
Running | diameter-routable1=10.160.132.233; radius-routable1=10.160.132.244; tb1-
mgmt=172.16.181.10 |
+------+
```

#### Exclusão de nó

As etapas mencionadas nesta seção são comuns independentemente das VMs hospedadas no nó **de computação**.

Exclua o nó de computação OSD da lista de serviços.

 Exclua o serviço de computação da lista de serviços: [stack@director ~]\$ openstack compute service list |grep osd-compute
 135 | nova-compute | pod2-stack-osd-compute-1.localdomain | AZ-esc2 | enabled | up

```
| 2018-06-22T11:05:22.000000 |
| 150 | nova-compute | pod2-stack-osd-compute-2.localdomain | nova | enabled | up
| 2018-06-22T11:05:17.000000 |
| 153 | nova-compute | pod2-stack-osd-compute-0.localdomain | AZ-esc1 | enabled | up
| 2018-06-22T11:05:25.000000 |
```

openstack computação service delete <ID>

[stack@director ~]\$ openstack compute service delete 150

#### **Excluir Agentes Neutron**

 Exclua o antigo agente de nêutrons associado e o agente de vswitch aberto para o servidor computacional:

[stack@director ~]\$ openstack network agent list | grep osd-compute-0

```
| eaecff95-b163-4cde-a99d-90bd26682b22 | Open vSwitch agent | pod2-stack-osd-compute-
0.localdomain | None | True | UP | neutron-openvswitch-agent |
```

openstack network agent delete <ID>

[stack@director ~]\$ openstack network agent delete eaecff95-b163-4cde-a99d-90bd26682b22
Excluir do banco de dados irônico

Exclua um nó do banco de dados irônico e verifique-o:

```
[root@director ~]# nova list | grep osd-compute-0
| 6810c884-1cb9-4321-9a07-192443920f1f | pod2-stack-osd-compute-0 | ACTIVE | - |
Running | ctlplane=192.200.0.109 |
```

[root@al03-pod2-ospd ~]\$ nova delete 6810c884-1cb9-4321-9a07-192443920f1f

nova show < compute-node> | hipervisor grep

```
[root@director ~]# source stackrc
[root@director ~]# nova show pod2-stack-osd-compute-0 | grep hypervisor
| OS-EXT-SRV-ATTR:hypervisor_hostname | 05ceb513-e159-417d-a6d6-cbbcc4b167d7
• ironic node-delete <ID>
```

[stack@director ~]\$ ironic node-delete 05ceb513-e159-417d-a6d6-cbbcc4b167d7
[stack@director ~]\$ ironic node-list
O nó excluído não deve estar listado agora na ironic node-list.

#### Excluir do Overcloud

- Crie um arquivo de script chamado delete\_node.sh com o conteúdo como mostrado.
   Certifique-se de que os modelos mencionados sejam os mesmos usados no script
   Deployment.sh usado para a implantação da pilha:
- delete\_node.sh:

openstack overcloud node delete --templates -e /usr/share/openstack-tripleo-heattemplates/environments/puppet-pacemaker.yaml -e /usr/share/openstack-tripleo-heattemplates/environments/network-isolation.yaml -e /usr/share/openstack-tripleo-heattemplates/environments/storage-environment.yaml -e /usr/share/openstack-tripleo-heattemplates/environments/neutron-sriov.yaml -e /home/stack/custom-templates/network.yaml -e /home/stack/custom-templates/ceph.yaml -e /home/stack/custom-templates/compute.yaml -e /home/stack/custom-templates/layout.yaml -e /home/stack/custom-templates/layout.yaml --stack <stack-name> <UUID>

```
[stack@director ~]$ source stackrc
[stack@director ~]$ /bin/sh delete_node.sh
+ openstack overcloud node delete --templates -e /usr/share/openstack-tripleo-heat-
templates/environments/puppet-pacemaker.yaml -e /usr/share/openstack-tripleo-heat-
templates/environments/network-isolation.yaml -e /usr/share/openstack-tripleo-heat-
templates/environments/storage-environment.yaml -e /usr/share/openstack-tripleo-heat-
templates/environments/neutron-sriov.yaml -e /home/stack/custom-templates/network.yaml -e
/home/stack/custom-templates/ceph.yaml -e /home/stack/custom-templates/compute.yaml -e
/home/stack/custom-templates/layout.yaml -e /home/stack/custom-templates/layout.yaml --stack
pod2-stack 7439ea6c-3a88-47c2-9ff5-0a4f24647444
Deleting the following nodes from stack pod2-stack:
- 7439ea6c-3a88-47c2-9ff5-0a4f24647444
Started Mistral Workflow. Execution ID: 4ab4508a-cld5-4e48-9b95-ad9a5baa20ae
```

```
real 0m52.078s
user 0m0.383s
sys 0m0.086s
```

Aguarde até que a operação da pilha do OpenStack passe para o estado COMPLETO:

| [stack@director ~]\$ | openstack stack lis | st        |                  |               |   |
|----------------------|---------------------|-----------|------------------|---------------|---|
| ++                   |                     | +         | +                | +             | + |
| ID<br>Updated Time   |                     | Stack Nam | e   Stack Status | Creation Time |   |
| ++                   | ·                   | +         | +                | +             | + |

-----+

#### Instalar novo nó de computação

 As etapas para instalar um novo servidor UCS C240 M4 e as etapas de configuração inicial podem ser consultadas a partir de:

Guia de instalação e serviços do servidor Cisco UCS C240 M4

- Após a instalação do servidor, insira os discos rígidos nos respectivos slots como o servidor antigo.
- Faça login no servidor usando o CIMC IP.
- Execute a atualização do BIOS se o firmware não estiver de acordo com a versão recomendada usada anteriormente. As etapas para a atualização do BIOS são fornecidas aqui:

Guia de atualização do BIOS de servidor com montagem em rack Cisco UCS C-Series

• Verifique o status das unidades físicas. Ele deve ser Não configurado como Bom:

Navegue até Storage > Cisco 12G SAS Modular Raid Controller (SLOT-HBA) > Physical Drive Info (Armazenamento > Controlador RAID modular SAS Cisco 12G) conforme mostrado nesta imagem.

|                            | <b>≆</b> dudu C                        | isco Integrated Manager                          | nent Controller           |                                        | 🐥 💟 🛛 admin@             | §10.65.33.67 - C240-FCH2114V1NW |
|----------------------------|----------------------------------------|--------------------------------------------------|---------------------------|----------------------------------------|--------------------------|---------------------------------|
| Chassis •                  | ↑ / / Cisco <sup>*</sup><br>(SLOT-HBA) | 2G SAS Modular Raid C<br>/ Physical Drive Info * | Controller                | Refresh                                | Host Power   Launch KVM  | Ping   Reboot   Locator LED   Ø |
| Compute                    | Controller Info                        | Physical Drive Info Virtual                      | Drive Info Battery Backup | Unit Storage Log                       |                          |                                 |
| Networking                 | ♥ Physical Driv                        | Physical Drives                                  |                           |                                        |                          | Selected 0 / Total 2            |
| Storage •                  | 2 PD-1                                 | Make Global Hot Spare                            | Make Dedicated Hot Spare  | Remove From Hot Spare Pools            | Prepare For Removal      | >                               |
| Cisco 12G SAS Modular Raid | 10-2 PD-2                              | Controller                                       | Physical Drive Number     | Status                                 | Health Bo                | oot Drive Drive Firmware        |
| Cisco FlexFlash            |                                        | SLOT-HBA                                         | 1                         | Unconfigured Good<br>Unconfigured Good | Good faile<br>Good faile | se N003<br>(se N003             |
| Admin +                    | co FlexFlash                           |                                                  | 1975-                     |                                        |                          |                                 |

• Crie uma unidade virtual a partir das unidades físicas com RAID Nível 1:

Navegue até Storage > Cisco 12G SAS Modular Raid Controller (SLOT-HBA) > Controller Info > Create Virtual Drive from Unused Physical Drives conforme mostrado nesta imagem.

|                    | + 1      | Create | Virtual D | Drive from | n Unused Physic | al Drives    |         |                      |                   |   | 0  |
|--------------------|----------|--------|-----------|------------|-----------------|--------------|---------|----------------------|-------------------|---|----|
| Chassis            | ×        |        | -         | RAID Leve  | al: 1           |              | •       | Enable Full Disk Enc | ryption:          |   |    |
| Compute            |          |        |           |            |                 |              |         |                      |                   |   |    |
| Notworking         |          | Crea   | te Drive  | Groups     |                 |              |         |                      |                   |   |    |
| Inetworking        |          | Phys   | ical Driv | res        |                 | Selected 2 / | Total 2 | o -                  | Drive Groups      |   | φ. |
| Storage            | *        |        | ID        | Size(MB)   | Model           | Interface    | Type    |                      | Name              |   |    |
| Cisco 12G SAS Modu | lar Raid |        | 1         | 1906394 1  | AB SEAGA.       | HDD          | SAS     |                      | No data available |   |    |
| Cisco FlexFlash    |          |        | 2         | 1906394 M  | AB SEAGA.       | HDD          | SAS     |                      |                   |   |    |
| Admin              |          |        |           |            |                 |              |         |                      |                   |   |    |
|                    | -        |        |           |            |                 |              |         |                      |                   |   |    |
|                    |          | Virtu  | al Drive  | Propert    | es              |              |         |                      |                   |   |    |
|                    |          |        |           | Name:      | RAID1           |              |         | Disk Cache Policy:   | Unchanged         | • |    |
|                    |          |        | Access    | Policy:    | Read Write      |              | •       | Write Policy:        | Write Through     | • |    |
|                    |          |        | Read      | Policy:    | No Read Ahead   |              | •       | Strip Size (MB):     | 64k               | * |    |
|                    |          |        | Cache     | Policy:    | Direct IO       |              | *       | Size                 |                   |   | MB |

|                 | Ŧ           | ⇒ diate Cisco       Create Virtual Drive fro | integrated Mar<br>m Unused Physic | agement Con<br>al Drives | troller                      | _             |               | _ | • > |
|-----------------|-------------|----------------------------------------------|-----------------------------------|--------------------------|------------------------------|---------------|---------------|---|-----|
| Chassis         |             | RAID Lev                                     | el: 1                             |                          | <ul> <li>Enable F</li> </ul> | ull Disk Encr | yption: 🗌     |   | 1   |
| Compute         |             |                                              |                                   |                          |                              |               |               |   |     |
| Networking      |             | Create Drive Groups<br>Physical Drives       |                                   | Selected 0 / Total       | o ¢;+                        |               | Drive Groups  |   | ٥.  |
| Storage         |             | ID Size(MB)                                  | Model                             | Interface Ty             | rpe                          |               | Name          |   |     |
| Cisco 120 SAS N | Adular Raid | No data available                            |                                   |                          |                              |               | DG [1.2]      |   |     |
| Cisco FlexFlash |             |                                              |                                   |                          |                              | 44            |               |   | - 1 |
| Admin           |             |                                              |                                   |                          |                              |               |               |   | - 1 |
|                 |             |                                              |                                   |                          |                              |               |               |   | - 1 |
|                 |             | Virtual Drive Propert                        | ies                               |                          |                              |               |               |   |     |
|                 |             | Name:                                        | BOOTOS                            |                          | Disk Ca                      | che Policy:   | Unchanged     |   |     |
|                 |             | Access Policy:                               | Read Write                        | •                        | v                            | Vrite Policy: | Write Through | • |     |
|                 |             | Read Policy:                                 | No Read Ahead                     | ٣                        | Strip                        | o Size (MB):  | 64k           | * |     |
|                 |             | Cache Policy:                                | Direct IO                         | *                        |                              | Size          | 1906394       |   | MB  |

• Selecione o VD e configure Set as Boot Drive (Definir como unidade de inicialização) conforme mostrado na imagem.

|                                             | Ŧ             | ÷ dudo C                  | isco                  | Integrated N     | Management Co         | ntroller          |                      |
|---------------------------------------------|---------------|---------------------------|-----------------------|------------------|-----------------------|-------------------|----------------------|
| Chassis<br>Compute<br>Networking<br>Storage | •             | ↑ / / Cisco<br>(SLOT-HBA) | 12G :<br>/ <b>Vir</b> | SAS Modula       | ar Raid Controlle     | r                 | Refrest              |
| Compute                                     |               | Controller Info           | Phys                  | sical Drive Info | Virtual Drive Info    | Battery Backup    | Unit Storage Log     |
| Networking                                  | Þ             | Virtual Drives            | Vi                    | rtual Drives     |                       |                   |                      |
| Storage                                     | •             | VD-0                      | [                     | Initialize       | Cancel Initialization | Set as Boot Drive | Delete Virtual Drive |
| Cisco 12G SAS Mode                          | ular Ra Stora | ge                        |                       | Virtual Drive M  | lumber Nar            | ne                | Status               |
| Cisco FlexFlash                             |               |                           | 2                     | 0                | BOO                   | DTOS              | Optimal              |
| Admin                                       | *             |                           |                       |                  |                       |                   |                      |

• Ativar IPMI na LAN:

Navegue até Admin > Communication Services > Communication Services conforme mostrado na imagem.

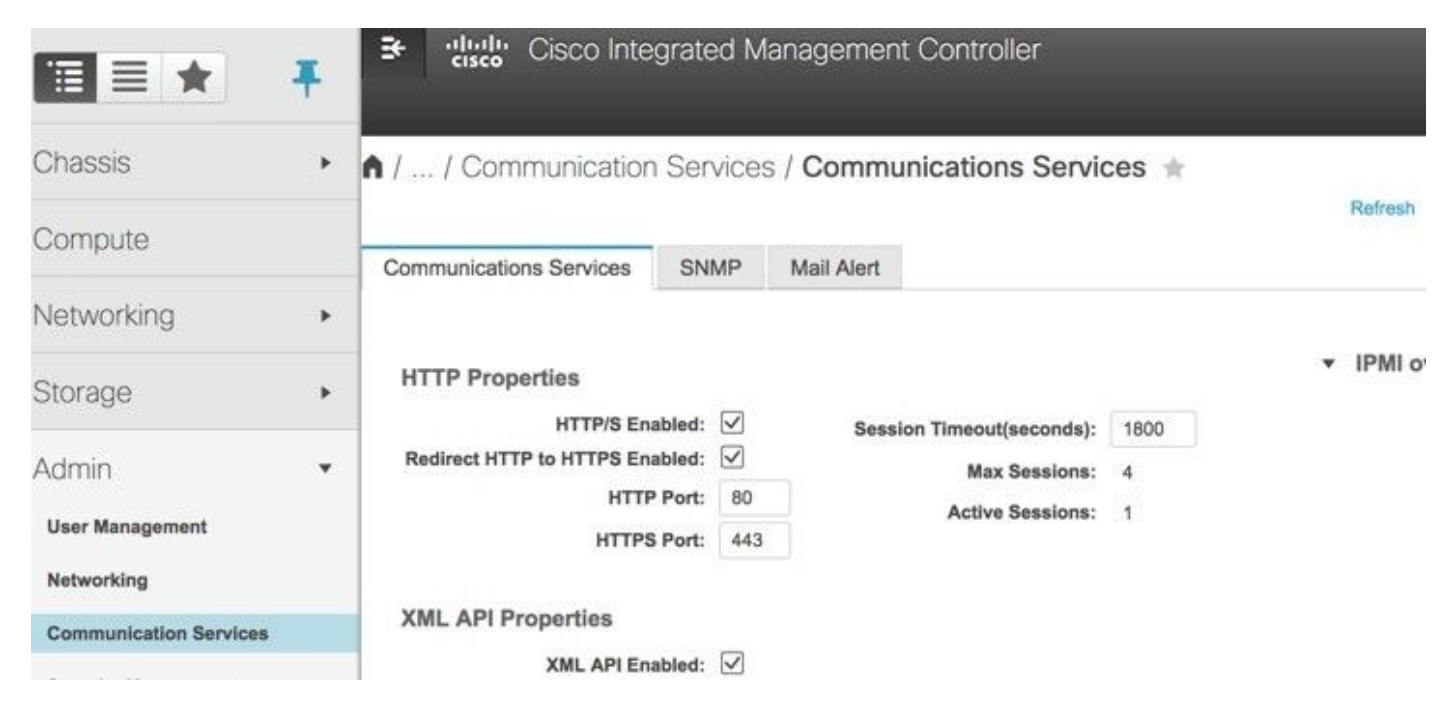

• Desativar hiperthreading:

Navegue até Compute > BIOS > Configure BIOS > Advanced > Processor Configuration conforme mostrado na imagem.

|            | Ŧ | 3 oltalio<br>cisco | Cisco Integrat                                      | ed Manage                             | ement Co      | ontroller      |             |        |
|------------|---|--------------------|-----------------------------------------------------|---------------------------------------|---------------|----------------|-------------|--------|
| Chassis    | • | A / Compute        | / BIOS ★                                            |                                       |               |                |             |        |
| Compute    |   | BIOS Rem           | ote Management                                      | Troublesh                             | ooting f      | Power Policies | PID Catalog | Refres |
| Networking | * | Enter BIOS Setup   | Clear BIOS CMOS                                     | S   Restore Mar                       | ufacturing Ci | ustom Settings | I           |        |
| Storage    | • | Configure BIC      | S Configure I                                       | Boot Order                            | Configure     | BIOS Profile   |             |        |
| Admin      | ۲ | Main Ad            | vanced Serve                                        | r Managemen                           | t             |                |             |        |
|            |   | Note: Defa         | ult values are shown in<br>Reboo<br>ocessor Configu | o bold.<br>At Host Immedia<br>Iration | tely: 🗌       |                |             |        |
|            |   |                    | Intel(R) H                                          | lyper-Threading                       | Technology    | Disabled       |             | *      |
|            |   |                    |                                                     | Exe                                   | cute Disable  | Enabled        |             | · •    |
|            |   |                    |                                                     |                                       | Intel(R) VT-d | i Enabled      |             | ¥      |
|            |   |                    |                                                     | Intel(R) Pass T                       | hrough DMA    | Disabled       |             | •      |
|            |   |                    | Intel(R) Pass                                       | Through DMA                           | ATS Support   | t Enabled      |             | •      |

• Semelhante ao BOOTOS VD criado com unidades físicas 1 e 2, crie mais quatro unidades virtuais como:

```
JOURNAL > From physical drive number 3
OSD1 > From physical drive number 7
OSD2 > From physical drive number 8
OSD3 > From physical drive number 9
OSD4 > From physical drive number 10
```

• No final, as unidades físicas e virtuais devem ser semelhantes como mostrado nas imagens. € ::::::: Cisco Integrated Management Controller

admin@102.200.0.1 \_ C240.ECU2110/2

**.** 

| ▲ / / Cisco 1    | 2G SA    | S Mo         | dular    | Raid Controller (S    | GLOT-HBA) / <b>Virtu</b> | al Drive Info ★      |                    |                | Refresh           | Host Power Launch | KVM   Ping   Reboot   I | ocator LED     | 00  |
|------------------|----------|--------------|----------|-----------------------|--------------------------|----------------------|--------------------|----------------|-------------------|-------------------|-------------------------|----------------|-----|
| Controller Info  | Physical | l Drive      | Info     | Virtual Drive Info    | Battery Backup Unit      | Storage Log          |                    |                |                   |                   |                         |                |     |
| ▼ Virtual Drives |          | Virtua       | al Drive | es                    |                          |                      |                    |                |                   |                   | Select                  | ed 1 / Total 6 | ¢., |
| VD-0             |          | Ini          | tialize  | Cancel Initialization | Set as Boot Drive        | Delete Virtual Drive | Edit Virtual Drive | Hide Drive Sec | ure Virtual Drive | t Transport Ready | Clear Transport Ready   |                |     |
| VD-1             |          |              | Virtua   | I Drive Number        | Name                     | Status               | Health             | Size           | RAID Level        | Boot Drive        |                         |                |     |
| VD-3             |          | $\checkmark$ | 0        |                       | BOOTOS                   | Optimal              | Good               | 285148 MB      | RAID 1            | true              |                         |                |     |
| VD-4             |          |              | 1        |                       | JOURNAL                  | Optimal              | Good               | 456809 MB      | RAID 0            | false             |                         |                |     |
| VD-5             |          |              | 2        |                       | OSD1                     | Optimal              | Good               | 1143455 MB     | RAID 0            | false             |                         |                |     |
|                  |          |              | 3        |                       | OSD2                     | Optimal              | Good               | 1143455 MB     | RAID 0            | false             |                         |                |     |
|                  |          |              | 4        |                       | OSD3                     | Optimal              | Good               | 1143455 MB     | RAID 0            | false             |                         |                |     |
|                  |          |              | 5        |                       | OSD4                     | Optimal              | Good               | 1143455 MB     | RAID 0            | false             |                         |                |     |
|                  |          |              |          |                       |                          |                      |                    |                |                   |                   |                         |                |     |
|                  | :        |              |          |                       |                          |                      |                    |                |                   |                   |                         |                |     |

| <b>≁≣</b> dhaha C        | isco Integ | grate        | ed Management Cor      | ntroller               | _                          |                  |             |                     | + 🗹 0             | admin@192.200.0  | .1 - C240-FCH2119    | V3A0 🌣          |
|--------------------------|------------|--------------|------------------------|------------------------|----------------------------|------------------|-------------|---------------------|-------------------|------------------|----------------------|-----------------|
| ▲ / / Cisco 1            | 12G SAS    | Mod          | dular Raid Controller  | (SLOT-HBA) / Physica   | al Drive Info 🔺            |                  |             | Refresh             | Host Power Launch | KVM Ping Re      | boot Locator LED     | 00              |
| Controller Info          | Physical D | Drive I      | nfo Virtual Drive Info | Battery Backup Unit    | Storage Log                |                  |             |                     |                   |                  |                      |                 |
| Physical Drives     PD-1 | P          | hysic<br>Mak | cal Drives             | ke Dedicated Hot Spare | emove From Hot Spare Pools | Prepare For Remo | oval Undo I | Prepare For Removal | Enable JBOD Se    | et as Boot Drive | Selected 0 / Total 7 | <b>☆</b> -<br>≫ |
| PD-2 PD-3                |            |              | Controller             | Physical Drive Number  | Status                     | Health           | Boot Drive  | Drive Firmware      | Coerced Size      | Model            | Туре                 |                 |
| PD-7                     |            |              | SLOT-HBA               | 1                      | Online                     | Good             | false       | 5704                | 1143455 MB        | TOSHIBA          | HDD                  |                 |
| PD-8                     |            |              | SLOT-HBA               | 2                      | Online                     | Good             | false       | 5704                | 1143455 MB        | TOSHIBA          | HDD                  |                 |
|                          |            |              | SLOT-HBA               | 3                      | Online                     | Good             | false       | CS01                | 456809 MB         | ATA              | SSD                  |                 |
|                          |            |              | SLOT-HBA               | 7                      | Online                     | Good             | false       | N004                | 1143455 MB        | SEAGATE          | HDD                  |                 |
| PD-10                    |            |              | SLOT-HBA               | 8                      | Online                     | Good             | false       | 5704                | 1143455 MB        | TOSHIBA          | HDD                  |                 |
|                          |            |              | SLOT-HBA               | 9                      | Online                     | Good             | false       | N004                | 1143455 MB        | SEAGATE          | HDD                  |                 |
|                          |            |              | SLOT-HBA               | 10                     | Online                     | Good             | false       | N004                | 1143455 MB        | SEAGATE          | HDD                  |                 |

**Note**: A imagem mostrada aqui e as etapas de configuração mencionadas nesta seção referem-se à versão de firmware 3.0(3e) e pode haver pequenas variações se você trabalhar em outras versões.

#### Adicionar novo nó de computação OSD à nuvem extra

As etapas mencionadas nesta seção são comuns independentemente da VM hospedada pelo nó **de computação**.

• Adicionar servidor de computação com um índice diferente.

Crie um arquivo **add\_node.json** com apenas os detalhes do novo servidor de **computação** a ser adicionado. Certifique-se de que o número de índice do novo servidor **de computação** não tenha sido usado antes. Normalmente, incremente o próximo valor **de computação** mais alto.

Exemplo: O mais alto anterior foi o osd-**compute**-17, portanto, criou o osd-**compute**-18 no caso do sistema de 2 vnf.

Note: Lembre-se do formato json.

```
[stack@director ~]$ cat add_node.json
{
    "nodes":[
        {
            "mac":[
                "<MAC_ADDRESS>"
            ],
             "capabilities": "node:osd-compute-3,boot_option:local",
             "cpu":"24",
             "memory":"256000",
            "disk":"3000",
             "arch": "x86_64",
            "pm_type": "pxe_ipmitool",
            "pm_user":"admin",
            "pm_password":"<PASSWORD>",
            "pm_addr":"192.100.0.5"
        }
    ]
}

    Importar o arquivo json.
```

[stack@director ~]\$ openstack baremetal import --json add\_node.json Started Mistral Workflow. Execution ID: 78f3b22c-5c11-4d08-a00f-8553b09f497d Successfully registered node UUID 7eddfa87-6ae6-4308-b1d2-78c98689a56e Started Mistral Workflow. Execution ID: 33a68c16-c6fd-4f2a-9df9-926545f2127e Successfully set all nodes to available.

Execute a introspecção de nó com o uso do UUID observado na etapa anterior.

```
[stack@director ~]$ openstack baremetal node manage 7eddfa87-6ae6-4308-bld2-78c98689a56e
[stack@director ~]$ ironic node-list |grep 7eddfa87
| 7eddfa87-6ae6-4308-b1d2-78c98689a56e | None | None
                                                                                    power off
  manageable
                      False
                                   [stack@director ~]$ openstack overcloud node introspect 7eddfa87-6ae6-4308-bld2-78c98689a56e --
provide
Started Mistral Workflow. Execution ID: e320298a-6562-42e3-8ba6-5ce6d8524e5c
Waiting for introspection to finish...
Successfully introspected all nodes.
Introspection completed.
Started Mistral Workflow. Execution ID: c4a90d7b-ebf2-4fcb-96bf-e3168aa69dc9
Successfully set all nodes to available.
[stack@director ~]$ ironic node-list |grep available
| 7eddfa87-6ae6-4308-b1d2-78c98689a56e | None | None
                                                                                    | power off
  available
                      False
```

 Adicione endereços IP a custom-templates/layout.yml em Osd Compute IPs. Nesse caso, ao substituir o osd-compute-0, você adiciona esse endereço ao final da lista para cada tipo OsdComputeIPs:

```
internal_api:
- 11.120.0.43
- 11.120.0.44
- 11.120.0.45
- 11.120.0.43 <<< take osd-compute-0 .43 and add here
tenant:
- 11.117.0.43
- 11.117.0.44
- 11.117.0.45
- 11.117.0.43 << and here
storage:
- 11.118.0.43
- 11.118.0.44
- 11.118.0.45
```

- 11.118.0.43 << and here storage\_mgmt: - 11.119.0.43 -11.119.0.44- 11.119.0.45 - 11.119.0.43 << and here

 Execute o script Deployment.sh que foi usado anteriormente para implantar a pilha, para adicionar o novo nó de computação à pilha da nuvem:

```
[stack@director ~]$ ./deploy.sh
```

Overcloud Endpoint: http://10.1.2.5:5000/v2.0

Overcloud Deployed

real 38m38.971s

clean\_up DeployOvercloud: END return value: 0

```
++ openstack overcloud deploy --templates -r /home/stack/custom-templates/custom-roles.yaml
-e /usr/share/openstack-tripleo-heat-templates/environments/puppet-pacemaker.yaml -e
/usr/share/openstack-tripleo-heat-templates/environments/network-isolation.yaml -e
/usr/share/openstack-tripleo-heat-templates/environments/storage-environment.yaml -e
/usr/share/openstack-tripleo-heat-templates/environments/neutron-sriov.yaml -e
/home/stack/custom-templates/network.yaml -e /home/stack/custom-templates/ceph.yaml -e
/home/stack/custom-templates/compute.yaml -e /home/stack/custom-templates/layout.yaml --
stack ADN-ultram --debug --log-file overcloudDeploy_11_06_17__16_39_26.log --ntp-server
172.24.167.109 --neutron-flat-networks phys_pciel_0,phys_pciel_1,phys_pcie4_0,phys_pcie4_1 -
-neutron-network-vlan-ranges datacentre:1001:1050 --neutron-disable-tunneling --verbose --
timeout 180
Starting new HTTP connection (1): 192.200.0.1
"POST /v2/action_executions HTTP/1.1" 201 1695
HTTP POST http://192.200.0.1:8989/v2/action executions 201
```

```
user 0m3.605s
     0m0.466s
  SYS

    Aguarde até que o status da pilha de openstack seja concluído:

[stack@director ~]$ openstack stack list
----+
| ID
                  Stack Name | Stack Status | Creation Time
         Updated Time
----+
| 5df68458-095d-43bd-a8c4-033e68ba79a0 | ADN-ultram | UPDATE_COMPLETE | 2017-11-02T21:30:06Z |
2017-11-06T21:40:58Z
```

----+

Verifique se o novo nó de computação está no estado Ativo:

```
[stack@director ~]$ source stackrc
[stack@director ~]$ nova list |grep osd-compute-3
| 0f2d88cd-d2b9-4f28-b2ca-13e305ad49ea | pod1-osd-compute-3 | ACTIVE | -
                                                                              Running
 ctlplane=192.200.0.117
```

[stack@director ~]\$ source corerc

```
[stack@director ~]$ openstack hypervisor list |grep osd-compute-3
| 63 | podl-osd-compute-3.localdomain |
```

 Faça login no novo servidor osd-compute e verifique os processos ceph. Inicialmente, o status está em HEALTH\_WARN quando o ceph se recupera.

```
[heat-admin@pod1-osd-compute-3 ~]$ sudo ceph -s
    cluster eb2bb192-b1c9-11e6-9205-525400330666
    health HEALTH_WARN
            223 pgs backfill_wait
            4 pgs backfilling
            41 pgs degraded
            227 pgs stuck unclean
            41 pgs undersized
            recovery 45229/1300136 objects degraded (3.479%)
            recovery 525016/1300136 objects misplaced (40.382%)
     monmap e1: 3 mons at {Pod1-controller-0=11.118.0.40:6789/0,Pod1-controller-
1=11.118.0.41:6789/0,Pod1-controller-2=11.118.0.42:6789/0}
            election epoch 58, quorum 0,1,2 Pod1-controller-0,Pod1-controller-1,Pod1-
controller-2
     osdmap e986: 12 osds: 12 up, 12 in; 225 remapped pgs
            flags sortbitwise,require_jewel_osds
      pgmap v781746: 704 pgs, 6 pools, 533 GB data, 344 kobjects
            1553 GB used, 11840 GB / 13393 GB avail
            45229/1300136 objects degraded (3.479%)
            525016/1300136 objects misplaced (40.382%)
                 477 active+clean
                 186 active+remapped+wait_backfill
                  37 active+undersized+degraded+remapped+wait_backfill
```

```
4 active+undersized+degraded+remapped+backfilling
```

• Mas após um curto período (20 minutos), CEPH retorna a um estado HEALTH\_OK.

```
[heat-admin@pod1-osd-compute-3 ~]$ sudo ceph -s
   cluster eb2bb192-b1c9-11e6-9205-525400330666 health HEALTH_OK
                                                                        monmap el: 3 mons at
{Pod1-controller-0=11.118.0.40:6789/0,Pod1-controller-1=11.118.0.41:6789/0,Pod1-controller-
2=11.118.0.42:6789/0} election epoch 58, quorum 0,1,2 Pod1-controller-0,Pod1-
controller-1,Pod1-controller-2osdmap e1398: 12 osds: 12 up, 12 insortbitwise,require_jewel_osdspgmap v784311: 704 pgs, 6 pools, 53
                                                                                flaqs
                                 pgmap v784311: 704 pgs, 6 pools, 533 GB data, 344 kobjects
           1599 GB used, 11793 GB / 13393 GB avail
                                                            704 active+clean client
io 8168 kB/s wr, 0 op/s rd, 32 op/s wr [heat-admin@podl-osd-compute-3 ~]$ sudo ceph osd tree ID
WEIGHT TYPE NAME
                                      UP/DOWN REWEIGHT PRIMARY-AFFINITY -1 13.07996 root
default -2 0
                     host pod1-osd-compute-0 -3 4.35999 host pod1-osd-compute-2 1
1.09000
             osd.1
                                           up 1.00000
                                                                1.00000 4 1.09000
                                                 1.00000 7 1.09000
osd 4
                             up 1.00000
                                                 1.00000 10 1.09000
                             up 1.00000
osd.7
                                                1.00000 -4 4.35999 host podl-osd-
up 1.00000 1.00000
                             up 1.00000
osd.10
compute-1 2 1.09000
                            osd.2
                                                                              1.00000 5
                                           up 1.00000
                                           1.0000
1.00000 11 1.09000
1.00000 5
                                                                 1.00000 8 1.09000
1.09000 osd.5
osd.8
                            up 1.00000
                                                1.00000 -5 4.35999 host podl-osd-
osd.11
                            up 1.00000
compute-3 0 1.09000
                                                          up 1.00000
                            osd.0
                                                                             1.00000 3
                                           up 1.00000
                                                                1.00000 6 1.09000
1.09000 osd.3
                                                 1.00000 9 1.09000
osd.6
                             up 1.00000
osd.9
                             up 1.00000
                                                 1.00000
```

## **Restaurar VMs**

Recuperar instância com instantâneo

Épossível reimplantar a instância anterior com o snapshot realizado nas etapas anteriores.

Etapa 1. (Opcional) Se não houver nenhum snapshot de VM anterior disponível, conecte-se ao nó OSPD onde o backup foi enviado e faça o SFTP de volta ao nó OSPD original. Usar **sftp** <u>root@x.x.x.</u>xwhere x.x.x.x é o IP de um OSPD original. Salve o arquivo de snapshot no diretório /tmp.

Etapa 2. Conecte-se ao nó OSPD onde a instância é reimplantada.

```
Last login: Wed May 9 06:42:27 2018 from 10.169.119.213
[root@daucs01-ospd ~]# ■
```

Origem das variáveis de ambiente com este comando:

#### # source /home/stack/podl-stackrc-Core-CPAR

Etapa 3. Para usar o snapshot como uma imagem, é necessário carregá-lo no horizonte como tal. Execute o próximo comando para fazer isso.

#glance image-create -- AAA-CPAR-Date-snapshot.qcow2 --container-format bare --disk-format qcow2
--name AAA-CPAR-Date-snapshot

O processo pode ser visto no horizonte como mostrado nesta imagem.

| RED HAT  | OPENSTACK PLATFORM      | royecto Administrador Identity        |        |           |             |           |             | Proyecto ·       | Ayuda    | 1 core ~ |
|----------|-------------------------|---------------------------------------|--------|-----------|-------------|-----------|-------------|------------------|----------|----------|
| Comput   | e Red v O               | rquestación v Almacén de objetos v    |        |           |             |           |             |                  |          |          |
| Vista ge | neral Instancias        | Volúmenes Imágenes Acceso y seguridad |        |           |             |           |             |                  |          |          |
| Ima      | ges                     |                                       |        |           |             |           |             |                  |          |          |
| Q, F     | ulse aqui para filtros. |                                       |        |           |             |           |             | × + Create Image |          | Images   |
|          | Owner                   | Nombre *                              | Тіро   | Estado \$ | Visibilidad | Protegido | Disk Format | Tamaño           |          |          |
| •        | Core                    | AAA-CPAR-April2018-snapshot           | Imagen | Guardando | Privado     | No        | QCOW2       |                  | 1 Delete | Image    |

Etapa 4. No Horizon, navegue para **Project > Instances** e clique em **Lauch Instance** como mostrado nesta imagem.

| RED HAT OPENSTACK PLATFORM Front Admin Identity     |            |            |      |                                        | Project 🗸 Help 主 core 🗸                                 |
|-----------------------------------------------------|------------|------------|------|----------------------------------------|---------------------------------------------------------|
| Compute Network v Orchestration v Object Store v    |            |            |      |                                        |                                                         |
| Overview Instances Volumes Images Access & Security |            |            |      |                                        |                                                         |
| Project / Compute / Instances                       |            |            |      |                                        |                                                         |
| Instances                                           |            |            |      |                                        |                                                         |
|                                                     |            |            |      | Instance Name = •                      | Filter Claunch Instance Delete Instances More Actions - |
| Instance Name                                       | Image Name | IP Address | Size | Key Pair Status Availability Zone Task | Power State Time since created Actions                  |

Etapa 5. Digite o **Nome da instância** e escolha a **Zona de disponibilidade** conforme mostrado nesta imagem.

| Details         | Please provide the initial hostname for the instance, the availability zone count. Increase the Count to create multiple instances with the same set | e where it will be deployed, and the instance ettings. |
|-----------------|----------------------------------------------------------------------------------------------------|--------------------------------------------------------|
| Source *        | Instance Name *                                                                                                    | Total Instances (100 Max)                              |
| Flavor*         | dalaaa10                                                                                                    | 27%                                                    |
| Networks *      | Availability Zone                                                                                                    | 2170                                                   |
| Networks        | AZ-dalaaa10                                                                                                    | 26 Current Lisage                                      |
| Network Ports   | Count *                                                                                                    | 1 Added<br>73 Remaining                                |
| Security Groups | 1                                                                                                    |                                                        |
| Key Pair        |                                                                                                    |                                                        |
| Configuration   |                                                                                                    |                                                        |
| Server Groups   |                                                                                                    |                                                        |
| Scheduler Hints |                                                                                                    |                                                        |
| Metadata        |                                                                                                    |                                                        |
| X Cancel        |                                                                                                    | < Back Next >                                          |

Etapa 6. Na guia **Origem**, escolha a imagem para criar a instância. No menu **Selecionar fonte de inicialização**, selecione **imagem**, uma lista de imagens é mostrada, escolha a que foi carregada anteriormente clicando em seu + sinal e como mostrado nesta imagem.

|            | Select Boot Source             | Create            | New Volume |       |            |       |
|------------|--------------------------------|-------------------|------------|-------|------------|-------|
| •          | Image                          | • Yes             | No         |       |            |       |
| rks *      | Allocated                      |                   |            |       |            |       |
| rk Ports   | Name                           | Updated           | Size       | Туре  | Visibility |       |
| ty Groups  | AAA-CPAR-April2018-snapshot    | 5/10/18 9:56 AM   | 5.43 GB    | qcow2 | Private    | Ŀ     |
| air        | V Available                    |                   |            |       | S          | elect |
| uration    | Q Click here for filters.      |                   |            |       |            |       |
| Croups     | Name                           | Updated           | Size       | Туре  | Visibility |       |
| ular Hinta | > redhat72-image               | 4/10/18 1:00 PM   | 469.87 MB  | qcow2 | Private    | ŀ     |
| ate        | > tmobile-pcrf-13.1.1.qcow2    | 9/9/17 1:01 PM    | 2.46 GB    | qcow2 | Public     | •     |
| ata        | > tmobile-pcrf-13.1.1.iso      | 9/9/17 8:13 AM    | 2.76 GB    | iso   | Private    | •     |
|            | > AAA-Temporary                | 9/5/17 2:11 AM    | 180.00 GB  | qcow2 | Private    | •     |
|            | > CPAR_AAATEMPLATE_AUGUST22201 | 7 8/22/17 3:33 PM | 16.37 GB   | qcow2 | Private    | •     |
|            | > tmobile-pcrf-13.1.0.iso      | 7/11/17 7:51 AM   | 2.82 GB    | iso   | Public     | •     |
|            | > tmobile-pcrf-13.1.0.qcow2    | 7/11/17 7:48 AM   | 2.46 GB    | qcow2 | Public     | •     |
|            | > ESC-image                    | 6/27/17 12:45 PM  | 925.06 MB  | qcow2 | Private    | •     |
|            |                                |                   |            |       |            |       |

Passo 7. Na guia **Flavor**, escolha o sabor **AAA** clicando no **+** sinal como mostrado nesta imagem.

| Details         | Flavors manage the sizing for the compute, memory and storage capacity of the instance. |                 |        |            |           |                |            |           |  |
|-----------------|-----------------------------------------------------------------------------------------|-----------------|--------|------------|-----------|----------------|------------|-----------|--|
| Source          | Name                                                                                    | VCPUS           | RAM    | Total Disk | Root Disk | Ephemeral Disk | Public     |           |  |
| Flavor          |                                                                                         | 36              | 32 GB  | 180 GB     | 180 GB    | 0 GB           | No         | -         |  |
| Networks *      | ✓ Available 7                                                                           | )               |        |            |           |                | Se         | elect one |  |
| Network Ports   | Q Click her                                                                             | re for filters. |        |            |           |                |            | ×         |  |
| Security Groups | Name                                                                                    | VCPUS           | RAM    | Total Disk | Root Disk | Ephemeral Disk | Public     |           |  |
| Key Pair        | > pcrf-oam                                                                              | 10              | 24 GB  | 100 GB     | 100 GB    | 0 GB           | Yes        | +         |  |
| Configuration   | > pcrf-pd                                                                               | 12              | 16 GB  | 100 GB     | 100 GB    | 0 GB           | Yes        | +         |  |
| Server Groups   | > pcrf-qns                                                                              | 10              | 16 GB  | 100 GB     | 100 GB    | 0 GB           | Yes        | +         |  |
| Scheduler Hints | > pcrf-arb                                                                              | 4               | 16 GB  | 100 GB     | 100 GB    | 0 GB           | Yes        | +         |  |
| Metagata        | > esc-flavor                                                                            | 4               | 4 GB   | 0 GB       | 0 GB      | 0 GB           | Yes        | +         |  |
|                 | > pcrf-sm                                                                               | 10              | 104 GB | 100 GB     | 100 GB    | 0 GB           | Yes        | +         |  |
|                 | > pcrf-cm                                                                               | 6               | 16 GB  | 100 GB     | 100 GB    | 0 GB           | Yes        | +         |  |
|                 |                                                                                         |                 |        |            |           |                |            |           |  |
| × Cancel        |                                                                                         |                 |        |            |           | Back Next >    | Launch Ins | stance    |  |

Etapa 8. Finalmente, navegue até a guia **Rede** e escolha as redes de que a instância precisa clicando no sinal +. Nesse caso, selecione **diâmetro-soutable1**, **radius-routable1** e **tb1-mgmt** como mostrado nesta imagem.

| Details         | Networks provide the com | munication channels for insta | nces in the cl | oud.<br>Se | elect networks fro | om those listed   | Ø below. |
|-----------------|--------------------------|-------------------------------|----------------|------------|--------------------|-------------------|----------|
| Source          | Network                  | Subnets Associ                | ated           | Shared     | Admin State        | Status            |          |
| Flavor          | \$1 > radius-routa       | ble1 radius-routable-s        | ubnet          | Yes        | Up                 | Active            | -        |
| Networks        | ¢2 > diameter-roo        | utable1 sub-diameter-rou      | itable1        | Yes        | Up                 | Active            | -        |
| Network Ports   | ≎3 > tb1-mgmt            | tb1-subnet-mgm1               | 1              | Yes        | Up                 | Active            | -        |
| Security Groups |                          |                               |                |            | Selec              | t at least one r  | network  |
| Key Pair        | Q Click here for filter  | s.                            |                |            | 00.00              | t at least one i  | ×        |
| Configuration   | Network                  | Subnets Associated            | Shared         | Admir      | n State            | Status            |          |
| Server Groups   | > Internal               | Internal                      | Yes            | Up         |                    | Active            | +        |
| Scheduler Hints | > pcrf_dap2_ldap         | pcrf_dap2_ldap                | Yes            | Up         |                    | Active            | +        |
| Metadata        | > pcrf_dap2_usd          | pcrf_dap2_usd                 | Yes            | Up         |                    | Active            | +        |
|                 | > tb1-orch               | tb1-subnet-orch               | Yes            | Up         | ,                  | Active            | +        |
|                 | > pcrf_dap1_usd          | pcrf_dap1_usd                 | Yes            | Up         |                    | Active            | +        |
|                 | > pcrf_dap1_sy           | pcrf_dap1_sy                  | Yes            | Up         |                    | Active            | +        |
|                 | > pcrf_dap1_gx           | pcrf_dap1_gx                  | Yes            | Up         |                    | Active            | +        |
|                 | > pcrf_dap1_nap          | pcrf_dap1_nap                 | Yes            | Up         |                    | Active            | +        |
|                 | > pcrf_dap2_sy           | pcrf_dap2_sy                  | Yes            | Up         |                    | Active            | +        |
|                 | > pcrf dap2 rx           | porf dap2 rx                  | Yes            | Up         |                    | Active            | +        |
| K Cancel        |                          |                               |                | < Bac      | k Next>            | <b>A</b> Launch I | nstance  |

Etapa 9. Finalmente, clique em **Iniciar instância** para criá-la. O progresso pode ser monitorado no Horizon é como mostrado nesta imagem.

|   | IED HAT  | OPENSTACK  | PLATFORM Proye    | icto Administrador Identi | ty         |           |         |          |       |                 |             |                                                                                                   |            |              |         |                         | t                       | royecto ~ | Ayuda         | 1 core ~ |
|---|----------|------------|-------------------|---------------------------|------------|-----------|---------|----------|-------|-----------------|-------------|---------------------------------------------------------------------------------------------------|------------|--------------|---------|-------------------------|-------------------------|-----------|---------------|----------|
|   | Sistema  |            |                   |                           |            |           |         |          |       |                 |             |                                                                                                   |            |              |         |                         |                         |           |               |          |
|   | /ista ge | eneral     | Hipervisores      | Agregados de host         | Instancias | Volúmenes | Sabores | Imágenes | Redes | Routers         | IPs flotant | es Predeterminados                                                                                | Definicion | es de los me | tadatos | Información del Sistema |                         |           |               |          |
| 4 | dminist  | rador / Si | stema / Instancia | 15                        |            |           |         |          |       |                 |             |                                                                                                   |            |              |         |                         |                         |           |               |          |
| I | nst      | anc        | as                |                           |            |           |         |          |       |                 |             |                                                                                                   |            |              |         |                         |                         |           |               |          |
|   |          |            |                   |                           |            |           |         |          |       |                 |             |                                                                                                   |            |              |         | Proyecto= *             | Fi                      | trar 🛛    | Eliminar ins  | stancias |
|   | 0        | Proyecto   | Host              |                           | Nombre     |           |         |          | Nomb  | re de la imager | n           | Dirección IP                                                                                      | Tamaño     | Estado       | Tarea   | Estado de energia       | Tiempo desde su creació | n Acc     | ciones        |          |
|   |          | Core       | pod1-stack-con    | npute-5.iocaldomain       | dalaaa10   |           |         |          | AAA-C | PAR-April2018-  | -snapshot   | tb1-mgmt<br>172.16.181.11<br>radius-routable1<br>10.178.6.56<br>diameter-routable1<br>10.178.6.40 | AAA-CPAR   | Construir    | Generan | Sin estado              | 1 minuto                | Ð         | ditar instanc | tia 💌    |

Após alguns minutos, a instância será completamente implantada e pronta para uso.

| Core | pod 1-stack-compute-5.localdomain | dalaaa 10 | AAA-CPAR-April2018-snapshot | tb1-mgmt<br>• 172.16.181.16<br>IPs doantes:<br>• 10.1450.82<br>radius-routable1<br>• 10.178.59<br>diameter-routable1 | AAA-CPAR | Activo | Ninguno | Ejecutando | 8 minutos | Editar instancia 💌 |
|------|-----------------------------------|-----------|-----------------------------|----------------------------------------------------------------------------------------------------|----------|--------|---------|------------|-----------|--------------------|
|      |                                   |           |                             | • 10 178 6 40                                                                                                    |          |        |         |            |           |                    |

## Criar e atribuir um endereço IP flutuante

Um endereço IP flutuante é um endereço roteável, o que significa que ele pode ser alcançado de fora da arquitetura Ultra M/Openstack e pode se comunicar com outros nós da rede.

Etapa 1. No menu superior do Horizon, navegue até Admin > IPs flutuantes.

Etapa 2. Clique em Alocar IP para Projeto.

Etapa 3. Na janela Alocar IP Flutuante, selecione o Pool do qual o novo IP flutuante pertence, o **Projeto** ao qual ele será atribuído e o novo **Endereço IP Flutuante** em si.

Por exemplo:

| Allocate Floating IP             | ×                                                               |
|----------------------------------|-----------------------------------------------------------------|
| Pool *                           | Description:                                                    |
| Project *                        | From here you can allocate a floating IP to a specific project. |
| Core                             | ]                                                               |
| Floating IP Address (optional) 😧 |                                                                 |
| 10.145.0.249                     | J                                                               |
|                                  |                                                                 |
|                                  | Cancel Allocate Floating IP                                     |

Etapa 4. Clique em Alocar IP Flutuante.

Etapa 5. No menu superior do Horizon, navegue até Project > Instances.

Etapa 6. Na coluna **Ação**, clique na seta que aponta para baixo no botão **Criar instantâneo**, um menu deve ser exibido. Selecione a opção **Associar IP flutuante**.

Passo 7. Selecione o endereço IP flutuante correspondente destinado a ser usado no campo **Endereço IP** e escolha a interface de gerenciamento correspondente (eth0) da nova instância onde esse IP flutuante será atribuído na **Porta a ser associada**. Consulte a próxima imagem como um exemplo deste procedimento.

| Manage Floating IP Associations          |   |                                                      |  |  |  |  |  |  |  |  |
|------------------------------------------|---|------------------------------------------------------|--|--|--|--|--|--|--|--|
| IP Address *                             |   | Select the IP address you wish to associate with the |  |  |  |  |  |  |  |  |
| 10.145.0.249                             | + | selected instance or port.                           |  |  |  |  |  |  |  |  |
| Port to be associated *                  |   |                                                      |  |  |  |  |  |  |  |  |
| AAA-CPAR-testing instance: 172.16.181.17 | • |                                                      |  |  |  |  |  |  |  |  |
|                                          |   |                                                      |  |  |  |  |  |  |  |  |
|                                          |   | Cancel Associate                                     |  |  |  |  |  |  |  |  |

1

Etapa 8. Finalmente, clique em Associar.

## Habilitar SSH

Etapa 1. No menu superior do Horizon, navegue até **Project > Instances**.

Etapa 2. Clique no nome da instância/VM que foi criada na seção Iniciar uma nova instância.

Etapa 3. Clique em Console. Isso exibirá a CLI da VM.

Etapa 4. Depois que a CLI for exibida, insira as credenciais de login adequadas:

Nome de usuário: root

Senha: cisco123 como mostrado nesta imagem.

```
Red Hat Enterprise Linux Server 7.0 (Maipo)
Kernel 3.10.0-514.el7.x86_64 on an x86_64
aaa-cpar-testing-instance login: root
Password:
Last login: Thu Jun 29 12:59:59 from 5.232.63.159
[root@aaa-cpar-testing-instance ~]#
```

Etapa 5. Na CLI, execute o comando vi /etc/ssh/sshd\_config para editar a configuração do ssh.

Etapa 6. Quando o arquivo de configuração SSH estiver aberto, pressione I para editar o arquivo. Em seguida, procure a seção mostrada aqui e altere a primeira linha de **PasswordAuthentication no** para **PasswordAuthentication yes**. # To disable tunneled clear text passwords, change to no here! PasswordAuthentication yes\_ #PermitEmptyPasswords no PasswordAuthentication no

Passo 7. Pressione ESC e digite :wq! para salvar as alterações no arquivo sshd\_config.

Etapa 8. Execute o comando service sshd restart.

```
[root@aaa-cpar-testing-instance ssh]# service sshd restart
Redirecting to /bin/systemctl restart _sshd.service
[root@aaa-cpar-testing-instance ssh]# ___
```

Etapa 9. Para testar se as alterações na configuração do SSH foram aplicadas corretamente, abra qualquer cliente SSH e tente estabelecer uma conexão segura remota **usando o IP flutuante** atribuído à instância (por exemplo, **10.145.0.249**) e a **raiz** do usuário.

```
[2017-07-13 12:12.09] ~
[dieaguil.DIEAGUIL-CWRQ7] ≻ ssh root@10.145.0.249
Warning: Permanently added '10.145.0.249' (RSA) to the list of known hosts
.
root@10.145.0.249's password:
X11 forwarding request failed on channel 0
Last login: Thu Jul 13 12:58:18 2017
[root@aaa-cpar-testing-instance ~]#
[root@aaa-cpar-testing-instance ~]#
```

## Estabelecer sessão SSH

Etapa 1. Abra uma sessão SSH com o endereço IP da VM/servidor correspondente onde o aplicativo está instalado, como mostrado nesta imagem.

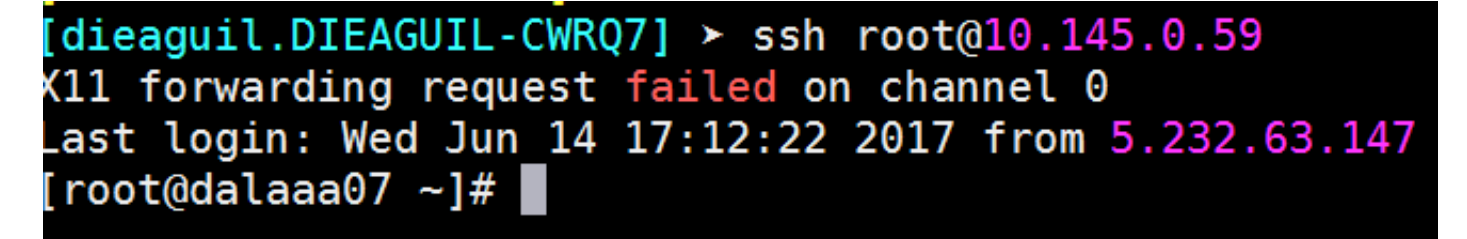

## Início da instância do CPAR

Siga estas etapas, depois que a atividade tiver sido concluída e os serviços CPAR puderem ser restabelecidos no Site que foi encerrado.

Etapa 1. Faça login novamente no Horizon, navegue para **Project > Instance > Start Instance**.

Etapa 2. Verifique se o status da instância está **Ativo** e se o estado de energia está **Em execução** como mostrado nesta imagem.

#### Instances

|   |               |                     |                                                                                                    |         | Instance Name = • |        |                   |      | Filter | Laund     | th Instance | Delute Instance | More Actions •    |
|---|---------------|---------------------|----------------------------------------------------------------------------------------------------|---------|-------------------|--------|-------------------|------|--------|-----------|-------------|-----------------|-------------------|
| ۵ | Instance Name | Image Name          | IP Address                                                                                                    | Size    | Key Pair          | Status | Availability Zone | Task | Po     | wer State | Time sin    | ce created Ad   | tions             |
| 0 | dilsaa04      | dilaaa01-sept092017 | diameter-routable1<br>• 10.160.132.231<br>radius-routable1<br>• 10.160.132.247<br>tb1-mgmt<br>• 172.16.181.16<br>Floating IPs:<br>• 10.250.122.114 | AAA-CP? | AR -              | Active | AZ-dilasa04       | None | Ru     | ning      | 3 months    |                 | Create Snapshot 🔹 |

## Verificação de integridade pós-atividade

Etapa 1. Execute o comando /opt/CSCOar/bin/arstatus no nível do SO:

```
[root@wscaaa04 ~]# /opt/CSCOar/bin/arstatus
Cisco Prime AR RADIUS server running (pid: 24834)
Cisco Prime AR Server Agent running (pid: 24821)
Cisco Prime AR MCD lock manager running (pid: 24824)
Cisco Prime AR MCD server running (pid: 24833)
Cisco Prime AR GUI running (pid: 24836)
SNMP Master Agent running (pid: 24835)
[root@wscaaa04 ~]#
```

Etapa 2. Execute o comando /opt/CSCOar/bin/aregcmd no nível do SO e insira as credenciais de administrador. Verifique se CPAr Health é 10 em 10 e se a CLI CPAR de saída é CLI.

```
[root@aaa02 logs]# /opt/CSCOar/bin/aregcmd
Cisco Prime Access Registrar 7.3.0.1 Configuration Utility
Copyright (C) 1995-2017 by Cisco Systems, Inc. All rights reserved.
Cluster:
User: admin
Passphrase:
Logging in to localhost
[ //localhost ]
     LicenseInfo = PAR-NG-TPS 7.2(100TPS:)
PAR-ADD-TPS 7.2(2000TPS:)
PAR-RDDR-TRX 7.2()
PAR-HSS 7.2()
Radius/
Administrators/
Server 'Radius' is Running, its health is 10 out of 10
--> exit
```

Etapa 3. Execute o comando **netstat | diâmetro de grep** e verifique se todas as conexões DRA estão estabelecidas.

A saída mencionada aqui é para um ambiente em que os links de diâmetro são esperados. Se menos links forem exibidos, isso representa uma desconexão do DRA que precisa ser analisada.

| [root@aa02 | logs]# | netstat | grep diameter     |                                  |
|------------|--------|---------|-------------------|----------------------------------|
| tcp        | 0      | 0       | aaa02.aaa.epc.:77 | mp1.dra01.d:diameter ESTABLISHED |
| tcp        | 0      | 0       | aaa02.aaa.epc.:36 | tsa6.dra01:diameter ESTABLISHED  |
| tcp        | 0      | 0       | aaa02.aaa.epc.:47 | mp2.dra01.d:diameter ESTABLISHED |
| tcp        | 0      | 0       | aaa02.aaa.epc.:07 | tsa5.dra01:diameter ESTABLISHED  |
| tcp        | 0      | 0       | aaa02.aaa.epc.:08 | np2.dra01.d:diameter ESTABLISHED |

Etapa 4. Verifique se o registro TPS mostra solicitações sendo processadas pelo CPAR. Os valores destacados representam o TPS e esses são os que você precisa prestar atenção.

O valor do TPS não deve exceder 1500.

```
[root@wscaaa04 ~]# tail -f /opt/CSCOar/logs/tps-11-21-2017.csv
11-21-2017,23:57:35,263,0
11-21-2017,23:57:50,237,0
11-21-2017,23:58:20,257,0
11-21-2017,23:58:35,254,0
11-21-2017,23:58:50,248,0
11-21-2017,23:59:05,272,0
11-21-2017,23:59:20,243,0
11-21-2017,23:59:35,244,0
11-21-2017,23:59:50,233,0
```

Etapa 5. Procure qualquer mensagem de "erro" ou "alarme" em name\_radius\_1\_log.

[root@aaa02 logs]# grep -E "error|alarm" name\_radius\_1\_log Etapa 6. Para verificar a quantidade de memória usada pelo processo CPAR, execute o comando:

```
top | grep radius
[root@sfraaa02 ~]# top | grep radius 27008 root 20 0 20.228g 2.413g 11408 S 128.3 7.7
1165:41 radius
```

Esse valor destacado deve ser inferior a 7 Gb, que é o máximo permitido no nível do aplicativo.